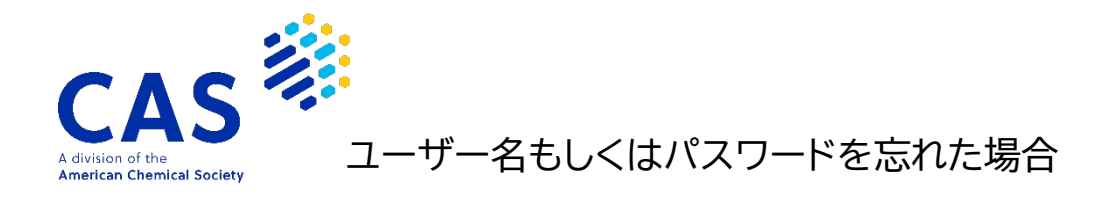

2022 年 8 月 化学情報協会

CAS SciFinder<sup>n</sup> のユーザー名、パスワードを忘れてしまった場合は、ご自身でパスワードの再設定をお願いいたします。

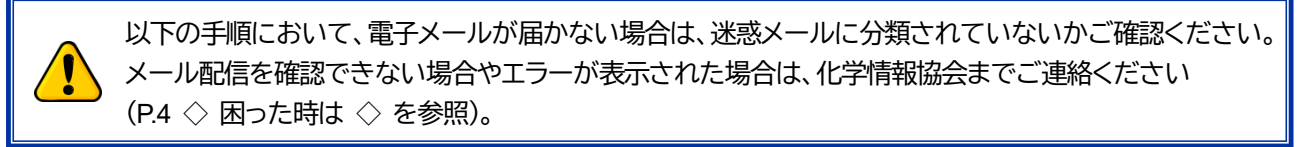

(1) SciFinder<sup>n</sup> ログイン画面(<u>https://scifinder-n.cas.org/</u>)の「Can't log in?」をクリックします。

| CAS<br>SciFinder <sup>n</sup>    |
|----------------------------------|
| Log In to SciFinder <sup>n</sup> |
| Username or Email Address        |
|                                  |
| Create an account. Can't log in? |

(2) 以下の画面で、ユーザー名またはメールアドレスの<u>いずれか一方</u>を入力し、「Next」ボタンをクリック します。

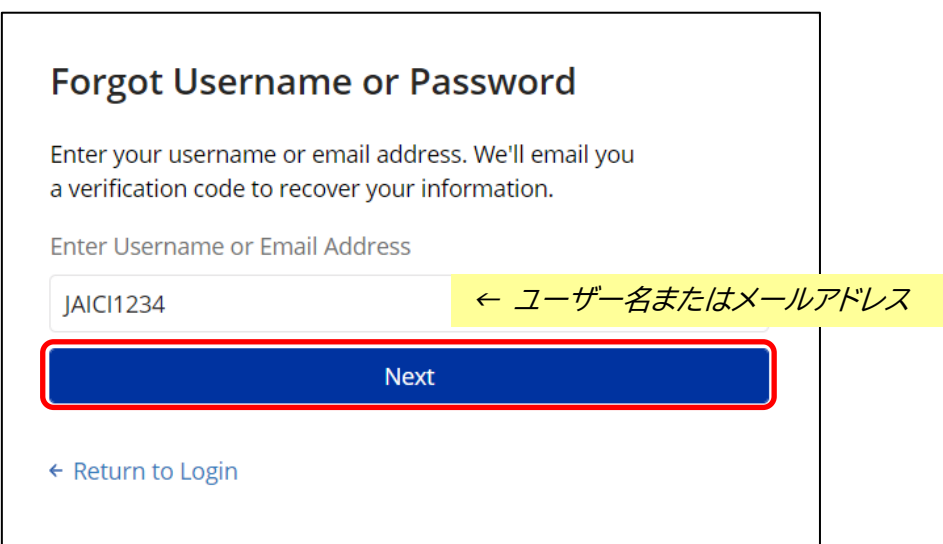

(3) アカウントに登録されているメールアドレス宛に認証コードが送られます。

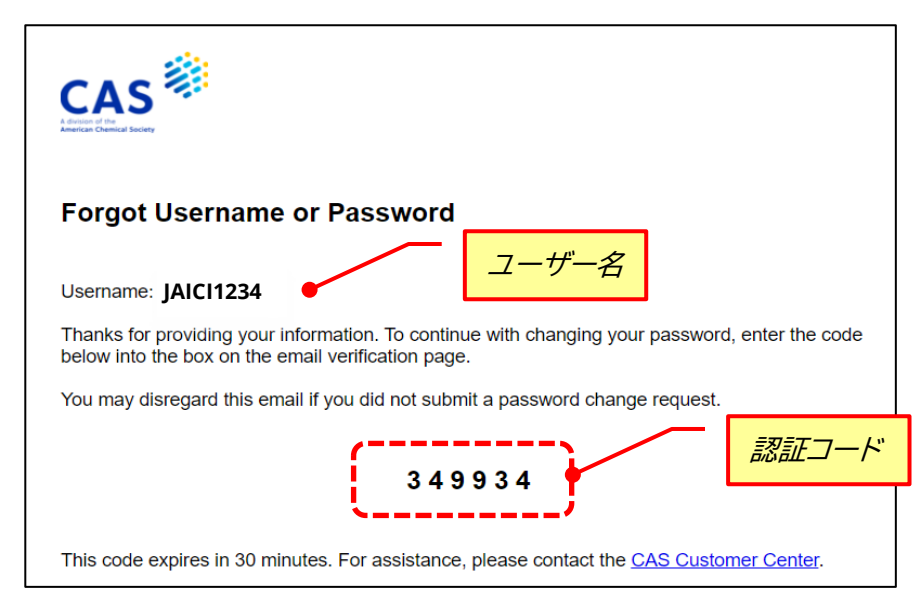

(4) 送られた認証コードを入力して先に進みます(認証コードの有効期限は30分間)。

| Enter Verification Code ×                                                                                                    |         |  |  |  |  |
|----------------------------------------------------------------------------------------------------|---------|--|--|--|--|
| An email will be sent from CAS Profile Management<br>if there is a matching account on file. If you do not<br>get an email in the next 5 minutes, check your spam<br>or junk folder.<br>You can request a new code or contact CAS. |         |  |  |  |  |
|                                                                                                    |         |  |  |  |  |
| 3 4 9 9 3 4                                                                                                    | ← 認証コード |  |  |  |  |
| Continue                                                                                                    |         |  |  |  |  |
| Information provided is subject to the terms of the CAS Privacy Policy <sup>3</sup> and used to secure your account.                                                                                                    |         |  |  |  |  |

(5)「秘密の質問」が未設定の方は、設定画面が表示されます(設定済みの方は手順(6)へ)。 秘密の質問をプルダウンから選択し、回答を入力します。

| Choose Security Question                                                                                          |              |
|----------------------------------------------------------------------------------------------------|--------------|
| You have not previously selected a security question. For addit<br>security please select from the options below. | ional        |
| Security Information                                                                                              | 秘密の質問(プルダウン) |
| What is the first name of your best frien in high school?                                                         | ~            |
| Answer<br>Taro                                                                                                    | 回答           |
| Next                                                                                                    |              |
|                                                                                                    |              |

(6) 表示される画面で、新規パスワード(2 箇所)を入力し、「Next」をクリックします。 従来登録していたパスワードと同一でも問題ありません(パスワードの入力規則は下記参照)。

| Enter and confirm your new password | d. |       |         |
|-------------------------------------|----|-------|---------|
| Enter New Password                  | _  | 新しいパス | ワード     |
|                                     | •  |       |         |
| Contirm New Password                |    | 新しいパス | ワード(確認用 |

- ◆ パスワード入力規則 ◆
   パスワードは 7~20 文字までで、少なくとも次の 4 種類のうち 3 種類を使用する必要があります。
   英字(大文字)
   英字(小文字)
   数字
  - 英数字以外の文字(例:@、#、%、&、\* など)
- (7) 画面上で「Your Password has been Reset」と表示されれば設定完了です。

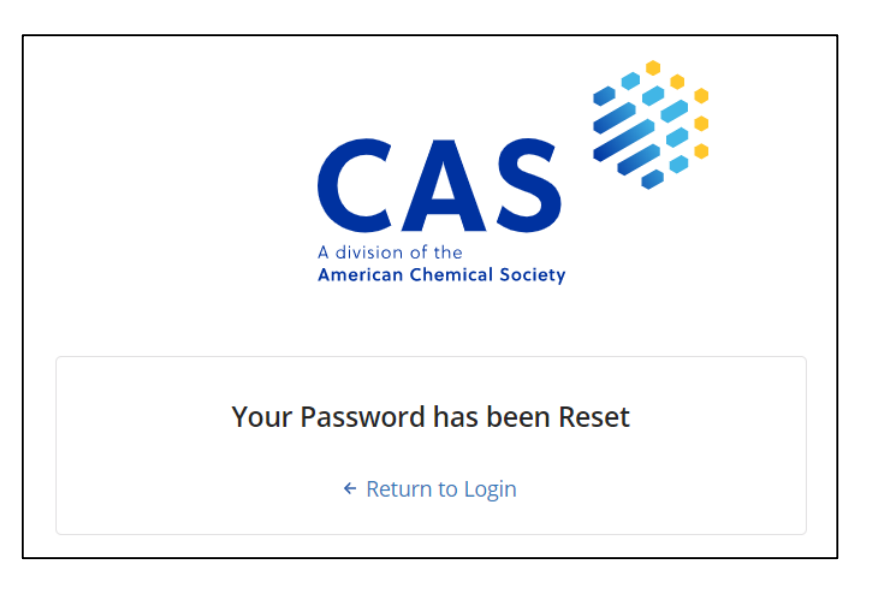

(8) 再設定したパスワードで、CAS SciFinder<sup>n</sup> (<u>https://scifinder-n.cas.org/</u>) にアクセスします。

## ◇ 困った時は ◇

化学情報協会ホームページのお問い合わせページ (下記 URL) の入力フォームからご連絡ください。CAS との時差の関係で対応に数日程度お時間がかかりますが、何卒ご了承ください。

CAS SciFinder お問い合わせページ: <u>https://www.jaici.or.jp/cas-scifinder-discovery-platform/inquiry/</u>

| <u>ホーム</u> > CAS SciFinder Discovery Platform > お問い合わせ<br>お問い合わせ<br>CAS SciFinder Discovery Platform のご契約や CAS SciFinder <sup>11</sup> などの関連製品につい | http<br>情報事業部カスタマーグループ                                                                   |
|----------------------------------------------------------------------------------------------------|------------------------------------------------------------------------------------------|
| CAS SciFinder <sup>n</sup> の <u>よくあるご質問</u> もご覧ください。<br>契約・請求書・全般                                                                                 | 講習会、請求書、契約など(サービス全般)<br>作名_カスタマーG* CAS SciFinder <sup>n</sup>                            |
| 情報事業部 カスタマーグループ<br>TEL:0120-151-462 FAX:03-5978-4090<br>お問い合わせフォーム                                                                                | お問い合わせ内容*       SciFinder-nのユーザー名・パスワード<br>を忘れました。         会社名または組織名*       化学情報協会       |
| 入力例<br>SciFinder-nのユー†<br>【ご登録者情報】<br>1. First Name(ロー<br>2. Last Name(ロー<br>3. ご登録いただい<br>4. ユーザー名(※2                                            | ボー名・パスワードを忘れました。<br>マ字) マ字) ているメールアドレス かかる場合)                                            |
|                                                                                                    | 市区町村<br>市以降の住所<br>添付ファイル<br>ファイル選択<br>遅択されていません<br>ファイルのサイズの上間は20MBです。<br>送信する<br>ノセットする |

数日以内に新パスワードが発行されます。受信後は速やかに、CAS SciFinder<sup>n</sup>(<u>https://scifinder-n.cas.org/</u>) へのログインをお試しください。

ログインに際して何か不具合がある場合は、上記お問い合わせページより再度ご連絡ください。

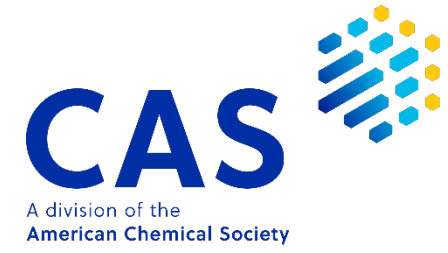

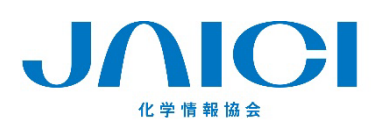

〒113-0021 東京都文京区本駒込6-25-4 中居ビル
 サービス全般 TEL: 0120-151-462
 E-mail: customer@jaici.or.jp
 ヘルプデスク TEL: 0120-003-462
 E-mail: support@jaici.or.jp